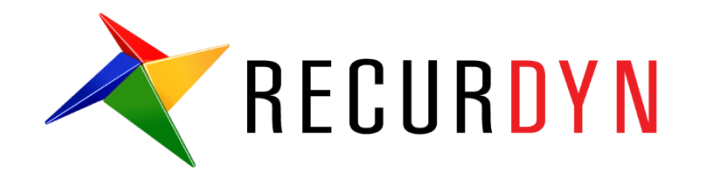

# **RFlex Crankshaft Tutorial (Durability)**

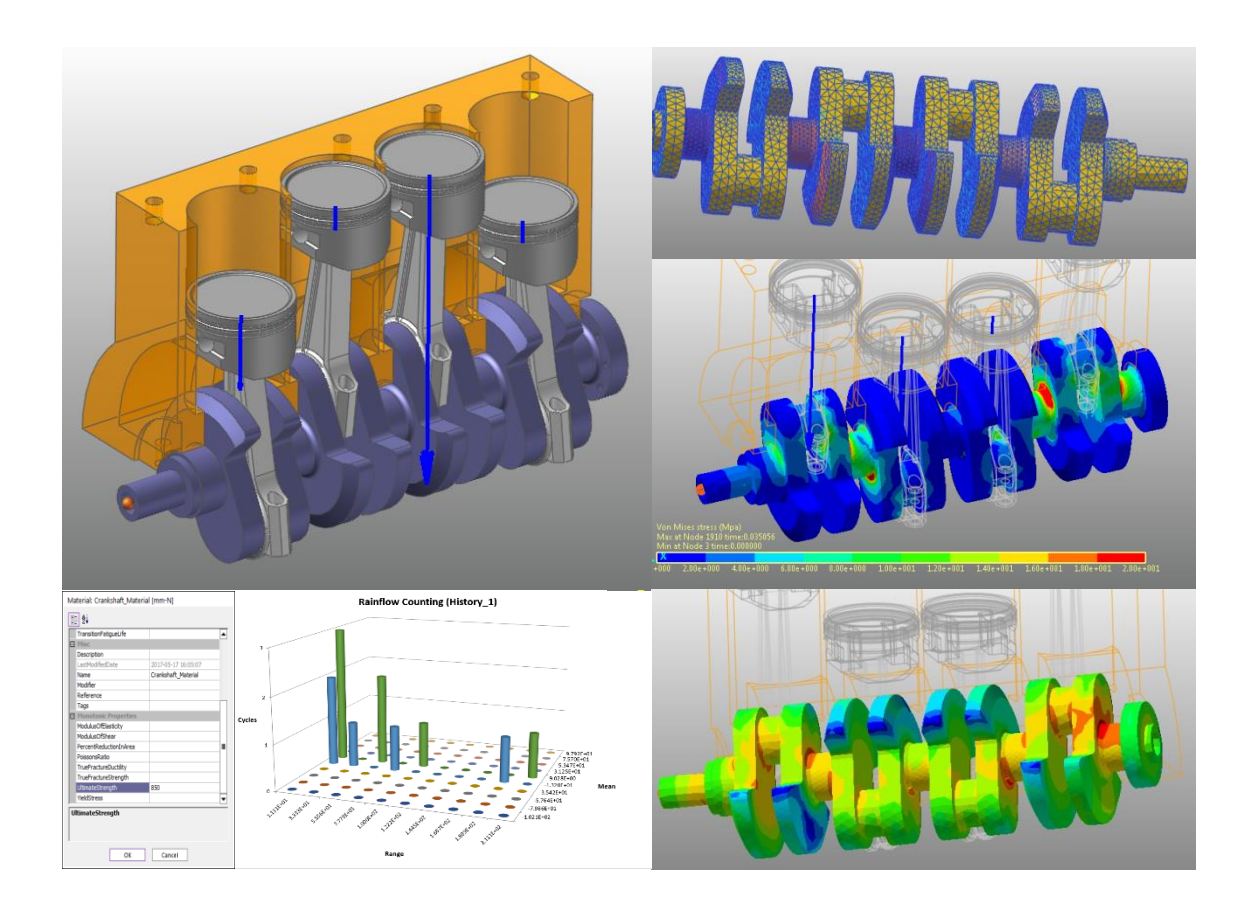

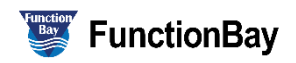

### Copyright © 2020 FunctionBay, Inc. All rights reserved.

User and training documentation from FunctionBay, Inc. is subjected to the copyright laws of the Republic of Korea and other countries and is provided under a license agreement that restricts copying, disclosure, and use of such documentation. FunctionBay, Inc. hereby grants to the licensed user the right to make copies in printed form of this documentation if provided on software media, but only for internal/personal use and in accordance with the license agreement under which the applicable software is licensed. Any copy made shall include the FunctionBay, Inc. copyright notice and any other proprietary notice provided by FunctionBay, Inc. This documentation may not be disclosed, transferred, modified, or reduced to any form, including electronic media, or transmitted or made publicly available by any means without the prior written consent of FunctionBay, Inc. and no authorization is granted to make copies for such purpose.

Information described herein is furnished for general information only, is subjected to change without notice, and should not be construed as a warranty or commitment by FunctionBay, Inc. FunctionBay, Inc. assumes no responsibility or liability for any errors or inaccuracies that may appear in this document.

The software described in this document is provided under written license agreement, contains valuable trade secrets and proprietary information, and is protected by the copyright laws of the Republic of Korea and other countries. UNAUTHORIZED USE OF SOFTWARE OR ITS DOCUMENTATION CAN RESULT IN CIVIL DAMAGES AND CRIMINAL PROSECUTION.

#### Registered Trademarks of FunctionBay, Inc. or Subsidiary

RecurDyn is a registered trademark of FunctionBay, Inc.

RecurDyn/Professional, RecurDyn/ProcessNet, RecurDyn/Acoustics, RecurDyn/AutoDesign, RecurDyn/Bearing, RecurDyn/Belt, RecurDyn/Chain, RecurDyn/CoLink, RecurDyn/Control, RecurDyn/Crank, RecurDyn/Durability, RecurDyn/EHD, RecurDyn/Engine, RecurDyn/eTemplate, RecurDyn/FFlex, RecurDyn/Gear, RecurDyn/DriveTrain, RecurDyn/HAT, RecurDyn/Linear, RecurDyn/Mesher, RecurDyn/MTT2D, RecurDyn/MTT3D, RecurDyn/Particleworks I/F, RecurDyn/Piston, RecurDyn/R2R2D, RecurDyn/RFlex, RecurDyn/RFlexGen, RecurDyn/SPI, RecurDyn/Spring, RecurDyn/TimingChain, RecurDyn/Tire, RecurDyn/Track\_HM, RecurDyn/Track\_LM, RecurDyn/TSG, RecurDyn/Valve

are trademarks of FunctionBay, Inc.

#### **Edition Note**

This document describes the release information of **RecurDyn V9R4**.

# **Table of Contents**

| Introduction 4                                                                |
|-------------------------------------------------------------------------------|
| Task Objectives4                                                              |
| Requirements5                                                                 |
| Tasks5                                                                        |
| Estimated Time to Complete5                                                   |
| Calling the Inital Model 6                                                    |
| Task Objective6                                                               |
| Estimated Time to Complete6                                                   |
| Calling the Rdyn model7                                                       |
| Running the Initial Simulation on the 4-Cylinder Engine Model                 |
| Creating an RFlex Body 9                                                      |
| Task Objective9                                                               |
| Estimated Time to Complete9                                                   |
| Creating an RFlex Body 10                                                     |
| Conducting the Dynamic Analysis on the RFlex Body and Reviewing the Results12 |
| Conducting the Durability Analysis17                                          |
| Task Objective                                                                |
| Estimated Time to Complete17                                                  |
| Conducting the Durability Analysis18                                          |
| Analyzing and Reviewing the Results                                           |
| Task Objective                                                                |
| Estimated Time to Complete                                                    |
| Analyzing the Safety Factor Results                                           |

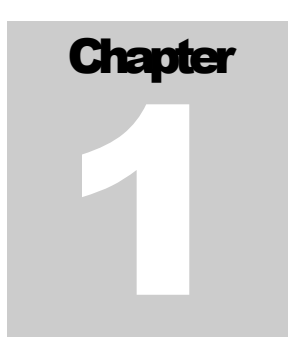

## Introduction

Fatigue and durability analyses are designed to determine how long a flexible body or specific area of a flexible body modeled in RecurDyn can stably endure various dynamic loads. Such analyses can also determine how stable a body is. The focus on time distinguishes these forms of analysis from other analysis methods, such as those used to determine maximum stress and maximum deformation rates.

RecurDyn, in consideration of the flexibility of the model, supports RFlex of FFlex bodies in multi-body dynamic models. Therefore, this tutorial teaches you how to use the RecurDyn/Durability module to analyze the durability of both the FFlex bodies and the RFlex bodies.

The model being used in this tutorial is a simplified 4-cylinder internal combustion engine. The crankshaft in this model has been replaced with an RFlex body, and the combustive explosion process occurring in the four cylinders push the pistons to provide a dynamic load. The durability analysis in this tutorial determines the stability and durability of the crankshaft design.

## **Task Objectives**

This tutorial covers the following:

- Replacing a flexible body using RecurDyn/RFLEX
- Verifying stresses using RecurDyn/RFLEX
- Recognizing the requirements for the durability analysis
- Obtaining durability analysis results
- Analyzing durability analysis results

## Requirements

This tutorial is intended for intermediate users who have read and understood the basic tutorial as well as the FFlex and RFlex tutorials available from RecurDyn. If you have not completed these tutorials, then you are advised to complete them before proceeding with this tutorial. In addition, this tutorial requires a basic understanding of dynamics and the finite element method.

## Tasks

This tutorial is composed of the following procedures. This table also shows the time required to complete each task.

| Procedures                                         | Time (minutes) |
|----------------------------------------------------|----------------|
| Calling an Rdyn model                              | 10             |
| Replacing an RFlex body.                           | 15             |
| Creating a patch set to verify the fatigue results | 5              |
| Conducting a fatigue evaluation                    | 25             |
| Verifying the fatigue results                      | 10             |
| Total                                              | 65             |

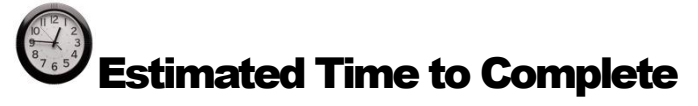

This tutorial takes approximately 65 minutes to complete.

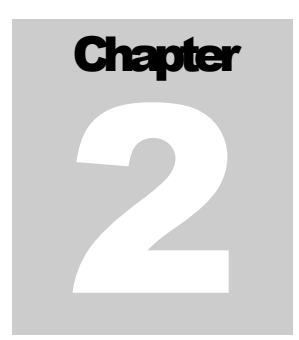

## **Calling the Inital Model**

## **Task Objective**

This chapter teaches you how to open the initial model, simulate it, and observe how a 4-cylinder engine model operates.

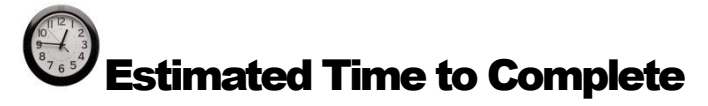

10 minutes

## Calling the Rdyn model

## To run RecurDyn and call the initial model:

- 1. On the desktop, double-click the **RecurDyn** icon.
- 2. When the Start RecurDyn dialog window appears, close it.
- 3. From the File menu, click Open.
- Under the Durability tutorial path, select the RD\_Durability\_4Cyl\_Engine\_Start.rdyn file. (The file location: <Install Dir> \Help \Tutorial \Durability \RFlexCrankshaft, ask your instructor for the location of the directory if you cannot find it).
- 5. Click Open.
- 6. The model is shown below opens.

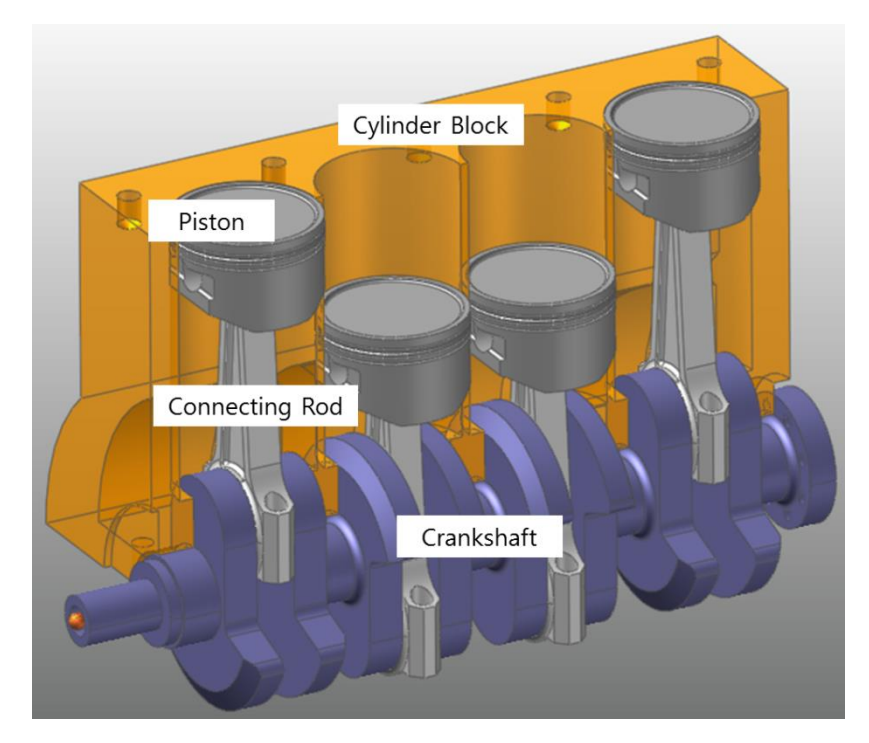

The above figure shows a model of an inline 4-cylinder engine, which consists of a cylinder block, pistons, connecting rods, and a crankshaft. In an actual combustion engine, a gas explosion forces the four pistons vertically into the cylinder block, causing the connecting rods on each piston to rotate the crankshaft. In order to simulate such a process in RecurDyn, you must simulate the timing of the gas explosion in the force profile and directly assign it to the piston bodies as a vibration force.

### To save the initial model:

1. From the **File** menu, click **Save As**.

(Save this model in the different path because it is impossible to simulate directly in the tutorial path.)

# Running the Initial Simulation on the 4-Cylinder Engine Model

In this task, you will run an initial simulation on the model to understand how it operates.

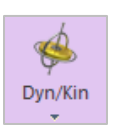

►

## To run the initial simulation:

- 1. From the **Simulation Type** group in the **Analysis** tab, click **Dyn/Kin**.
- 2. The Dynamic/Kinematic Analysis dialog window appears.
- 3. Verify the simulation conditions and click the **Simulation** button.

### Viewing the results:

When your click the **Play** button from the **Animation Control** group in the **Analysis** tab, the fuel explodes in all four pistons in the following order:

Piston\_1  $\Rightarrow$  Piston\_3  $\Rightarrow$  Piston\_4  $\Rightarrow$  Piston\_2. You can verify the size of the arrows indicating the force in the animation. Generally, four processes occur in each stroke of the piston (intake  $\Rightarrow$  compression  $\Rightarrow$  explosion  $\Rightarrow$  exhaust). However, in the dynamic model used in this tutorial, only the gas explosion force generated by explosion is significant. Thus, the force profile was created with respect to the timing of the explosive force, and it was modeled in order to assign force to each piston in the appropriate order.

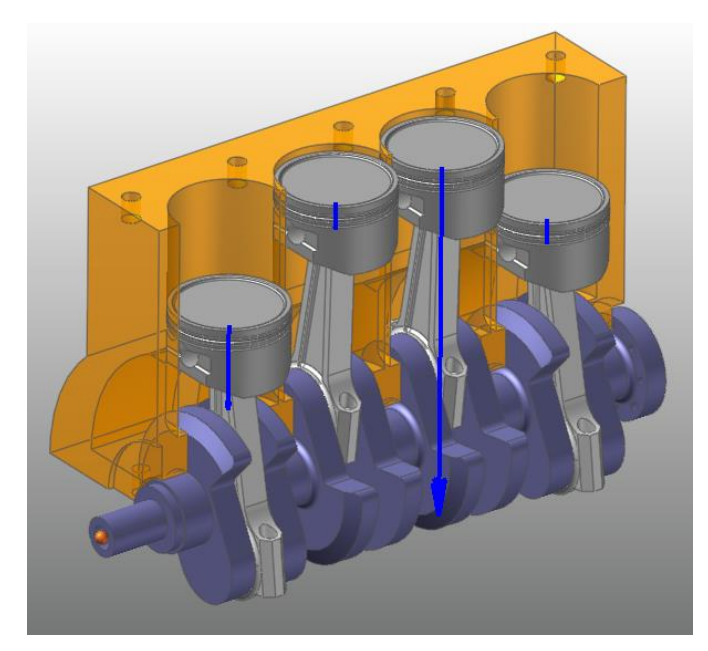

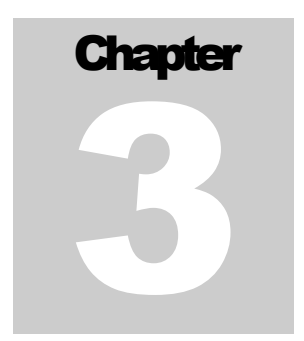

## **Creating an RFlex Body**

This chapter teaches you how to conduct a fatigue analysis on Flexible Bodies.

## **Task Objective**

This task teaches you how to replace an existing rigid body with a flexible body using the RFlex body feature provided in RecurDyn/RFlex and conduct a fatigue analysis on the flexible body.

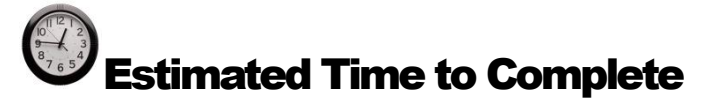

15 minutes

## **Creating an RFlex Body**

## To create the RFlex body:

ImportRFI

- 1. From the **RFlex** group in the **Flexible** tab, click **Import RFI**.
- 2. Change the modeling option to **Body**.

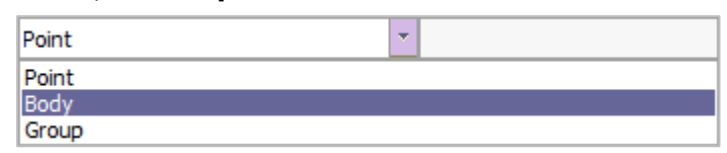

- 3. In the **Working window**, select the **Crankshaft**, as shown below.
- 4. The RFlex Body Import dialog window appears.

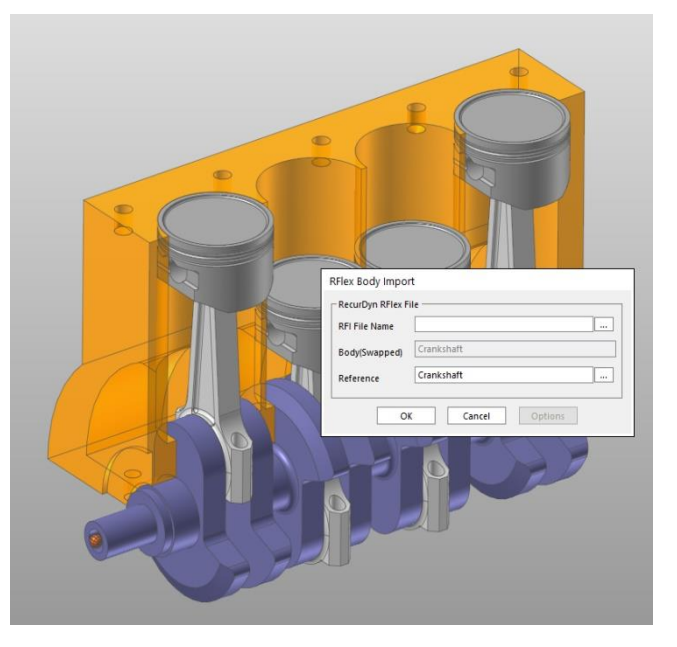

- 5. In the **RFlex Body Import** dialog window, perform the following:
  - Click the "..." button to the right of the **RFI File Name** text box.
  - Select the Crankshaft\_RFlex.rfi file, which is located in the same folder as the RD\_Durability\_4Cyl\_Engine\_Start.rdyn file.
  - Click the "..." button to the right of the Reference text box.
  - In the Database pane, under the Ground group, drag the RFlex\_Reference marker and drop it in the Navigation Target window, as shown in the figure to the right.

| <b>-</b> ×                | Database $ abla 4 \times 10^{-10}$ |
|---------------------------|------------------------------------|
| Navigation Targ ×         | ★ 4CylinderEngine                  |
| Drop have from database I | Groups                             |
| Drop here from database : | i⊒                                 |
|                           | 🖨 🗤 🗊 Ground                       |
|                           | 🖃 🛵 Markers                        |
|                           | 歳 InertiaMarker                    |
|                           | 🕰 Marker2                          |
|                           | RFlex_Reference                    |
|                           | i ⊡ i Connect_Rod_1                |

- 6. Verify that the most RFlex Body Import recently selected conditions match those RecurDyn RFlex File shown in the figure to the lity\_RFlex\_Crankshaft\Crankshaft\_RFlex.rfi **RFI File Name** .... right, and then click **OK**. Crankshaft Body(Swapped) Ground.RFlex\_Reference .... Reference OK Cancel
- 7. The **RFlex body** will replace the **Crankshaft Body**.
- 8. Click **Icon Control** in the toolbar, select All Icons and view the results. Ensure that all of the joints that are applied to the existing crankshaft are still applied to the RFlex body. After verifying the joints, clear the selected icons.

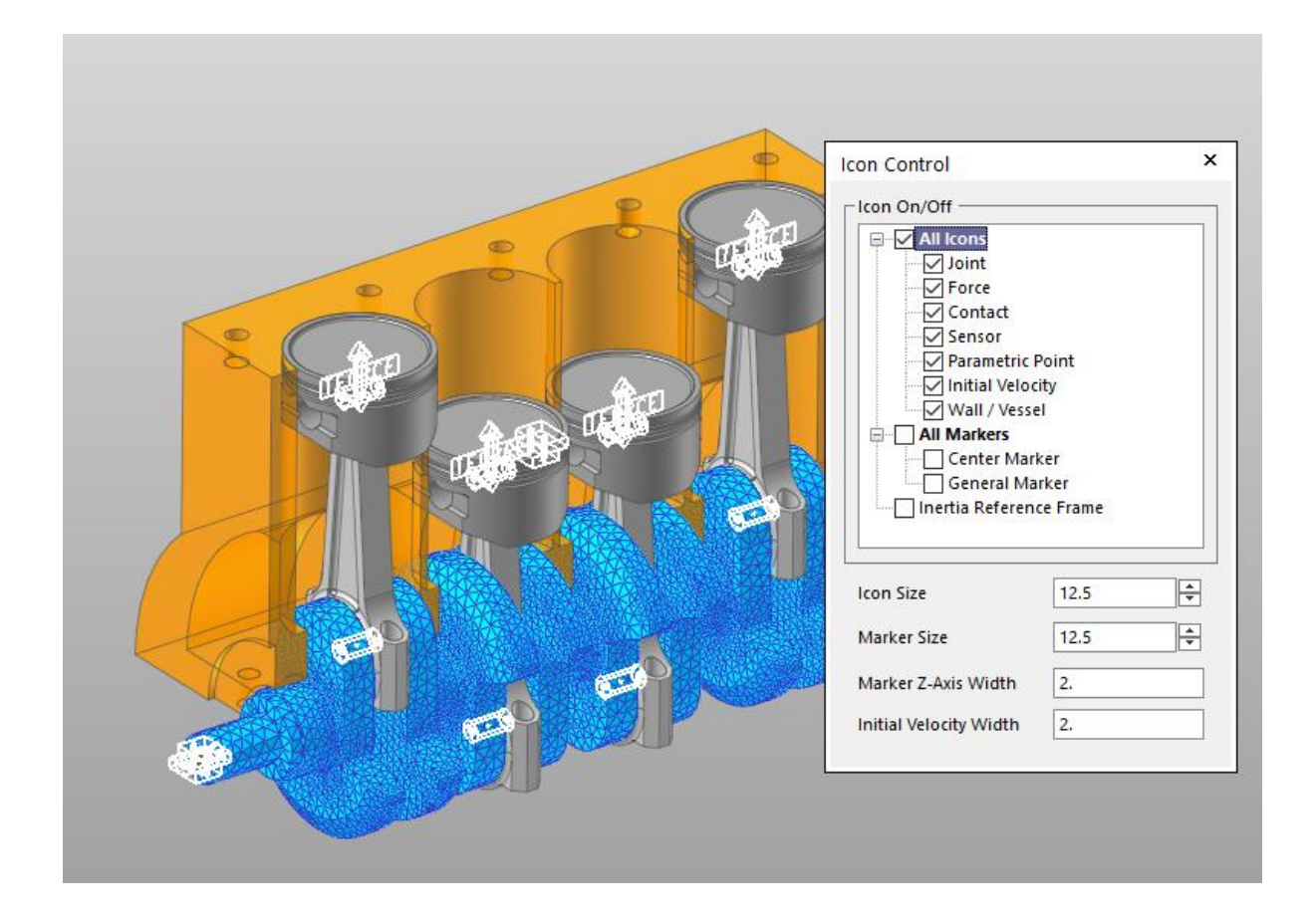

## **Conducting the Dynamic Analysis on the RFlex Body and Reviewing the Results**

To conduct a dynamic analysis on the RFlex body:

- 1. Select and right-click **Crankshaft** and click **Properties**.
- 2. The **Properties of RFlexBody1** dialog window appears.
- 3. In the **Properties of RFlexBody1** dialog window, on the **Body** tab, click **Initial Velocity**.
- 4. In the **Body Initial Velocity** dialog window, perform the following:
  - In the **Rotational Velocity** group, select the **X** checkbox, and click **PV**.
  - Select **Initial\_Velocity** in the **Parametric Value List** dialog window.
  - Click **M** to the right of the **Reference Marker** text box.
  - In the Database window, drag the Ground Inertia Marker and drop it in the Navigation Target window. Click Close to close the dialog window.
- 5. The entire procedure is shown below.

|                                       | Properties of C | Crankshaft [ Curr | ent Unit : N/kg  | /mm/s/deg ]         |                    |                 |
|---------------------------------------|-----------------|-------------------|------------------|---------------------|--------------------|-----------------|
|                                       | General         | Graphic Prog      | oerty Or         | igin & Orientation  |                    |                 |
|                                       | Body            | FEInfo.           | RFlex            | Node Scope          |                    |                 |
|                                       | Marc 17.27      | 16029642466       |                  |                     |                    |                 |
|                                       | Ivy 2020        | 10330043400       | IV/ 2.5042       |                     |                    |                 |
|                                       | 3038            | 1.2256508931      | 3.5817           | 4021017135e-002     |                    |                 |
| Body Initial Velocity                 | ×               | 8.657997228       | lyz 4.5783       | 2287429483e-002     |                    |                 |
| Translational Velocity                |                 | 9.062440403       | Izx 0.2896       | 30668979953         |                    |                 |
| □ x 0.                                | Pv              | ass Center 0.37   | 710361874022, -1 | 15.741374278685, 22 | ]                  |                 |
| □ Y 0.                                | Pv              |                   | Initial \        | /elocity            | 1                  |                 |
| z 0.                                  | Pv              | Parame            | tric Value List  |                     |                    |                 |
| Beference Marker                      |                 | Parame            | tric Values      |                     |                    |                 |
|                                       |                 | No                | DP               | Name                | Value              | Comment         |
| Rotational Velocity                   |                 | 1                 | RPM              |                     | 3000. E            |                 |
| □ X 0.                                |                 | 2                 | Degree           |                     | 720. E             |                 |
| <b>Y</b> 0.                           | Pv              | 3                 | End_Time         |                     | EX_End_Time E      |                 |
|                                       |                 | 4                 | Initial_Vel      | ocity               | Ex_Velocity E      |                 |
| Z 0.                                  | Pv              |                   |                  |                     |                    |                 |
| Reference Marker                      | M               |                   |                  |                     |                    |                 |
|                                       |                 |                   |                  |                     |                    |                 |
| Close                                 | Cancel          |                   |                  |                     |                    |                 |
|                                       |                 |                   |                  |                     |                    |                 |
|                                       |                 |                   |                  |                     |                    |                 |
|                                       | Scope           | 1.00              |                  | Apply Apply         |                    |                 |
| Body Initial Velocity                 | ^               | _                 |                  | • ×                 | Database           | үң х            |
| Translational Velocity                |                 |                   |                  |                     | \star 4CylinderEnd | aine            |
| L x 0.                                | Pv              | Nav               | rigation Tai     | rg 🗖 👗 📗            | A Groups           | ,               |
| □ Y 0.                                | Pv              | Droi              | o here from      | database !          |                    |                 |
| □ z 0.                                | Pv              |                   |                  |                     | E-Bodies           |                 |
| Reference Marker                      | M               |                   |                  |                     | Grou               | nd              |
| Rotational Velocity                   |                 |                   |                  |                     | ⊟ <u>¢</u>         | larkers         |
| X Initial_Velocity                    | Pv              |                   |                  |                     | δ                  | InertiaMarker   |
| □ Y 0.                                | Pv              |                   |                  |                     |                    | Marker2         |
| □ z 0.                                | Pv              |                   |                  |                     |                    | RFlex_Reference |
| Reference Marker Ground.InertiaMarker | м               |                   |                  |                     | 🕀 👘 Conn           | ect_Rod_1       |
|                                       |                 |                   |                  |                     |                    |                 |
| Close Can                             | cei             |                   |                  |                     |                    |                 |
|                                       |                 |                   |                  |                     |                    |                 |

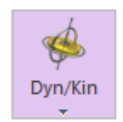

- 6. From the **Simulation Type** group in the **Analysis** tab, click **Dyn/Kin**. When the dialog window appears, click **Simulation** to run the analysis without changing the settings.
- 7. It does not take long to complete the simulation. During the simulation, the animation is similar to the previous crankshaft body animation.

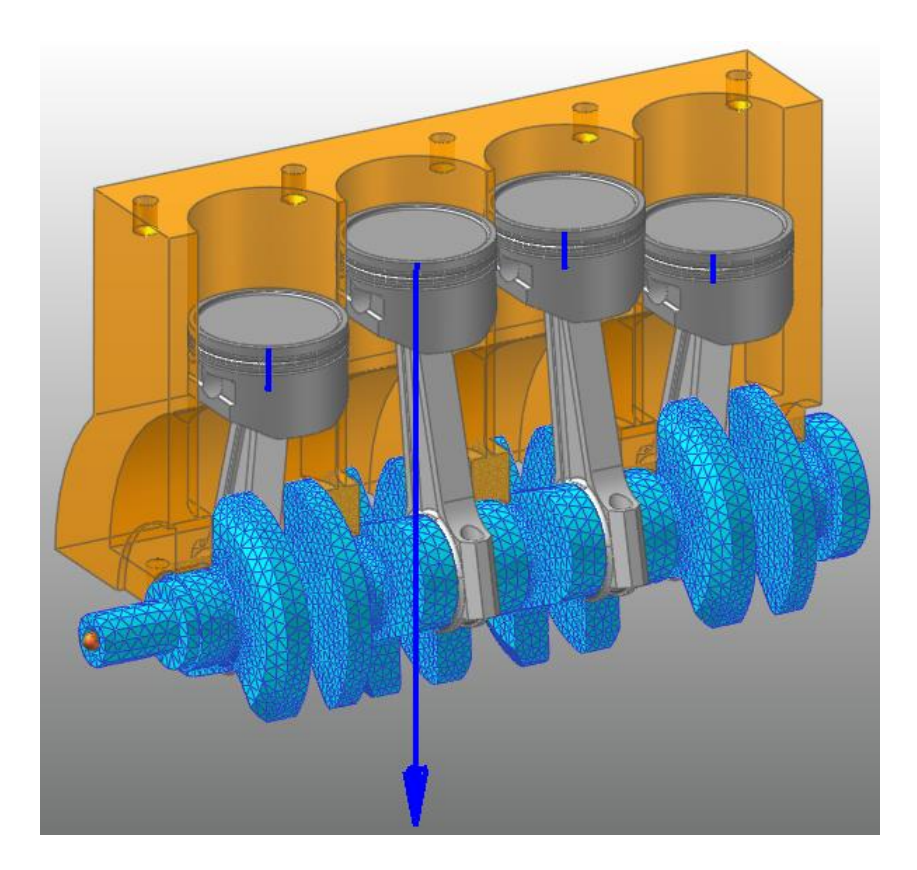

### To display the distribution of stress in the RFlex body:

- 1. From the **RFlex** group in the **Flexible** tab, click **Stress Strain Shape Generation**.
- 2. The Stress Shape Generation dialog window appears.
- 3. In the **Stress Shape Generation** dialog window, perform the following:
  - For the **RecurDyn/Flex Input File**, specify the RFI file.
  - Select Stress Shape.
  - Click Generate.

| Strain Stress Shape Gene  | ration                  |
|---------------------------|-------------------------|
| BacurDup (Elay Input Eila | 03\Crapkchaft_PElev_rfi |
| Recurbyn/riex input rife  |                         |
|                           | Strain Snape            |
|                           | ✓ Stress Shape          |
| Generate                  | Close                   |
|                           |                         |

4. The status dialog window appears to display the stress shape creation progress, as shown in the figure on the right.

| Allocating memory<br>Computing strain & stress shape.<br>Writing strain or stress shape in RFI file.<br>Deleting memory.<br>Finished successfully.<br>Elapsed Time = 0 hour : 0 min: 3 sed |       |
|----------------------------------------------------------------------------------------------------|-------|
|                                                                                                    | Close |

5. After the stress shape is created, click **Close** in both dialog windows.

**Tip:** Since the RFI file provided in this tutorial includes only the mode shape information, you must add the stress shape information to the existing RFI file in order to view the stress result. Naturally, this process will increase the size of the RFI file.

To view the simulated stress results in the contour view of **RecurDyn/RFlex**, you must create output files, \*.srd files, in the output folder. These files save the stress results for all the nodes in the RFlex body. You can still see the results if you do not create output files, but it may slow the contour animation.

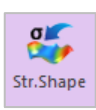

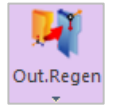

- 6. Under **Contour**, click Output Regenerator.
- 7. The **Output File Generator** dialog window appears, as shown in the figure to the right.
- 8. Click **Output File Setting**.

| Out    | put File Re                 | gene           | rator         |          |        |          |                |                            |           |              | × |
|--------|-----------------------------|----------------|---------------|----------|--------|----------|----------------|----------------------------|-----------|--------------|---|
| Set :  | same option                 | s for          | all RFlex bod | lies     |        |          |                |                            |           |              |   |
| Di     | splacement I                | Data           | (*.rfa ) 🖂    | Strain / | Stress | Data (*. | erd, *.srd)    |                            |           |              |   |
| She    | II Recovery T               | ype fo<br>p    | or Contour -  | OBott    | tom    |          | Displacem      | ent Precision (<br>) Float | •.rfa)    | ouble        |   |
| Bea    | m Recovery 1<br>Max Dist    | lype f<br>ance | or Contour    | ⊖¢       | С      | D        | () E           | ⊖ F                        | O Max Von | Mises Stress |   |
| N      | <b>Bodies</b><br>Crankshaft | f              | Displace      | erd,     | Stra   | Stre     | Strain Shell T | Stress Shell T             | Beam Type | Dis. Preci   |   |
|        |                             |                |               |          |        |          |                |                            |           |              |   |
| Use    | Animation C                 | onfiç          | guration      |          | _      | _        | _              |                            |           |              |   |
| Strain | / Stress Out                | put f          | File Setting  |          |        |          |                | Generate                   | OK        | Cance        |   |

- 9. The **Output File Setting** dialog appears as shown in the figure on the right.
- 10. In the Stress group, click Select All.
- 11. Click Close.

| Output File S      | etting  |                    |            |
|--------------------|---------|--------------------|------------|
| Strain —           |         |                    |            |
| EX                 | EY      | EZ                 |            |
| EXY                | EYZ     | EZX                |            |
| E1                 | E2      | E3                 | Clear All  |
| EINT               | EMISES  |                    | Select All |
| - Stress           |         |                    |            |
| SX 💟               | SY 🗸    | SZ 🗸               |            |
| SXY                | SYZ     | SZX                |            |
| <mark>√ S</mark> 1 | ✓ S2    | <mark>∕∕</mark> S3 | Clear All  |
| SINT               | SMISES  |                    | Select All |
| Data Precisio      | on ———— |                    |            |
| 🔿 Single (Fl       | oat) 🤅  | Double             |            |
|                    | Clos    | e                  |            |

**Tip:** When creating an output file, only the Von-Mises, Sx, Sy, and Sz tests are included to reduce the file size. If you would like to view other results in the contour, you must select every check button.

### 12. In the **Output File Generator** dialog window, click **Generate**.

13. When the file is generated, the Stress column in the Information table changes from **Empty** to **Full**. (**Tip:** If the output file was created using the default settings, then the Stress column changes to Partial rather than Full. This is because out of 11 stress tests, only Von-Mises, Sx, Sy, and Sz components are conducted.)

| Making animation file                |            |
|--------------------------------------|------------|
| Current Index / Total Count          | 1/2 Skip   |
|                                      |            |
| Animation file for Crankshaft@4Cylin | nderEngine |
|                                      | Cancel     |

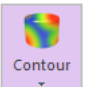

- 14. In the **RFlex** ribbon, click **Contour**.
- 15. The **Contour** dialog window appears, as shown below.

| ontour Option -  |                    | Band Option         |               |          | -View / | Reference N   | lode / Refere | nce Mark | er — |
|------------------|--------------------|---------------------|---------------|----------|---------|---------------|---------------|----------|------|
| nimation Status  | SMISES             | Legend Type         | Display       | -        | Sel     | Body          | Node ID       | Sel      | Ori  |
| /pe              | Stress             | Location            | Bottom        | -        |         | Crankshaft    | 3             |          |      |
| omponent         | SMISES -           |                     | Show Text Leg | end      |         |               |               |          |      |
| Display Vector   | 50.7087119001577   | Band Level(10~50)   |               | 10       |         |               |               |          |      |
| Uniform          | Simple             | - Style Option      |               |          |         |               |               |          |      |
| Contact Surface  | Only               | Color Option        | Edit          |          | - Conto | ur Data Trace | ·             |          |      |
| User defin       | ed contact surface | Colors              | Spectrum      | -        | Sel     | Body          | Node          | ID       |      |
| Contact pa       | itches only        | Style               | Stepped       | <b>_</b> |         |               |               |          |      |
| fin/Max Option — |                    | Text Color          | Text Color    | •        |         |               |               |          |      |
| /pe User Defined | ı –                | Exceed Max Color    | Max Color     | *        |         |               |               |          |      |
|                  | Calculation        | Less than Min Color | Min Color     | -        |         | Add           |               | Delete   |      |
| Calc. Result     | User Defined -     |                     |               |          | Conto   | ur Element S  | et Selection  |          |      |
| 1in              | 0                  |                     |               |          | Sel     | Body          | Contour       | Part     |      |
| 1ax 72.5         | 075 2d             |                     |               |          |         |               |               |          |      |
| Show Min/Max     | Enable Log Scale   |                     |               |          |         |               |               |          |      |
| User Defined Ma  | ax Color           |                     | 1             |          |         |               |               |          |      |
| User Defined Mi  | n Color            | Mesh Lines          | Line Color    | •        |         | Add           |               | Delete   |      |
|                  |                    |                     |               |          |         |               |               |          |      |

16. In the **Contour** dialog window, perform the following:

- In the **Min/Max Option** group, click **Calculation**.
- In the **Min/Max Option** group, set the **Type** to **User Defined**.
- In the Max text box, type 20.
- Click **OK** to close the dialog window.

#### 17. Click Animation Play.

►

18. The results appear on the model, as shown in the right figure.

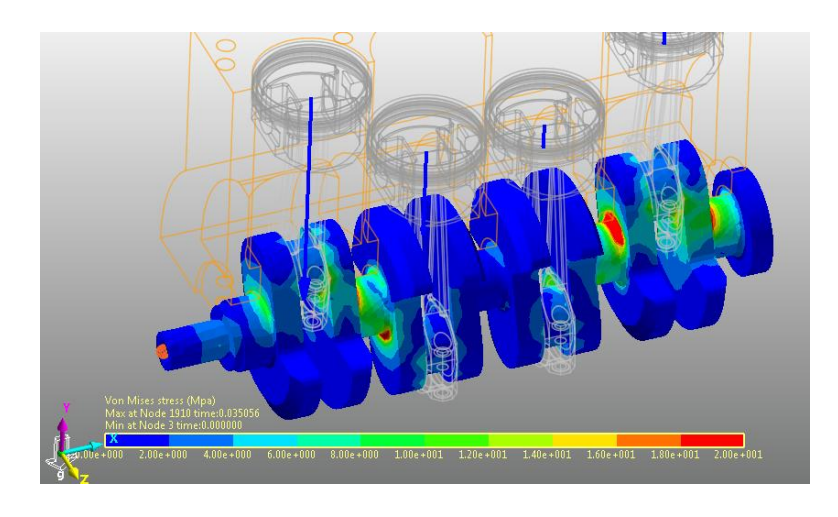

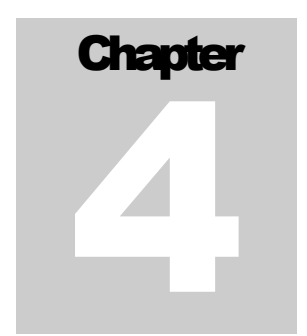

# Conducting the Durability Analysis

## **Task Objective**

This chapter teaches you how to analyze the durability of the RFlex body.

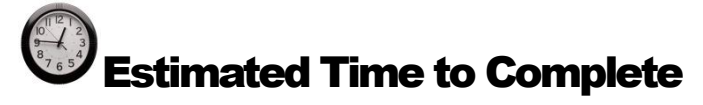

30 minutes

## **Conducting the Durability Analysis**

## To create a patch set:

- 1. Double-click Crankshaft to enter RFlex Body Edit Mode.
- 2. From the Set group in the RFlex Edit tab, click Patch Set.
- 3. Click the **Add/Remove** button, as shown below. Then, hold down the left mouse button and drag the cursor across the model to select the entire body.

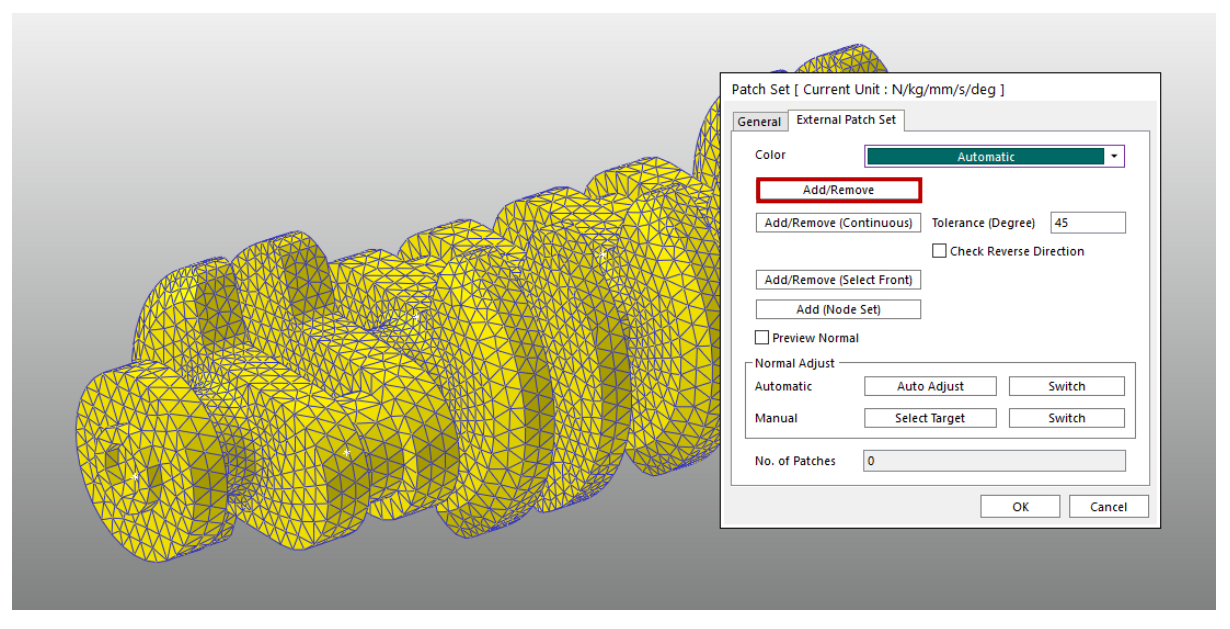

- 4. Right-click the selected body and click **Finish Operation** in the context menu.
- 5. In the Patch Set dialog window, click **OK**.
- 6. After the patch set has been created, click **Exit** in the Exit group of the **RFlex Edit** tab to return to the parent mode.

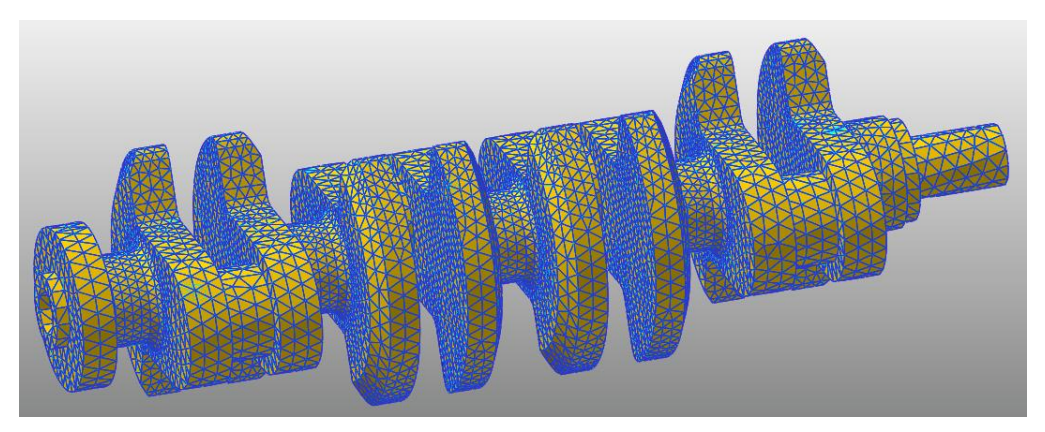

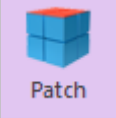

#### To retrieve the animation file:

From the **Animation Control** group in the **Analysis** tab, click **Reload the last animation file**, as demonstrated below.

|         | <u>)</u> 📙 🛛 | 🖻 📶 🥱 •    | 🦻 - 🍕 🤞  | <b>-</b>    |               |     |                    |     |              |            |              |
|---------|--------------|------------|----------|-------------|---------------|-----|--------------------|-----|--------------|------------|--------------|
|         | Home         | SubEntity  | Analysis | Professiona | l Flexible    | Dur | ability            | TSG | CoLink       | AutoDesign | Co           |
|         | $\checkmark$ |            |          |             |               |     | [4 44 <sub>i</sub> |     |              | )   • 🚳 🗄  | <del>.</del> |
| Dyn/Kir | n Eigen      | Scenario   | DOE      | Pause       | Resume Sto    | р   | 昍듲Ы                | 2   | 0 Init       |            |              |
| Ť       | Simul        | ation Type |          | Simul       | ation Control |     |                    |     | Animation Co | ntrol      |              |

Note that all of the animation-related buttons are activated.

**Tip:** When creating the patch set for the RFlexBody1, it may appear as though the previous analysis results are no longer available. However, that procedure does not affect the dynamic analysis results. Therefore, there is no need to perform the dynamic analysis again. You can simply retrieve the animation file, or the RAD file, for the previously analyzed result.

#### To set the analysis preferences:

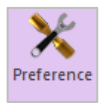

- 1. From the **Durability** group in the **Post Analysis** tab, click **Preference** to open the Preference dialog window.
- 2. In the Preference dialog window, on the **Material** tab, specify the path to the **Material Library file** for the fatigue analysis.

(C:\Users\<Your Windows Login ID>\Documents\RecurDyn\<RecurDyn Version> or an equivalent path depending on the OS environment)

**3.** On the Fatigue Influencing Factors tab, in the Fatigue Factors group, set the Notch Factor Amp (Kf, Kt) to 1.2, as shown below.

| Convergence Control       | Rainflow Cou           | inting |
|---------------------------|------------------------|--------|
| Material                  | Fatigue Influencing Fa | ctors  |
| - Fatigue Factors         |                        |        |
| Notch Factor Amp (Kf, Kt) | 1.2                    | Pv     |
| Surface Factor (ms)       | Polished 🔻 1.0         |        |
| Size Factor (md)          | 1.                     | Pv     |
| Load Factor (mt)          | 1.                     | Pv     |
| Other Factor (mo)         | 1.                     | Pv     |
| Overall Scale Factor      |                        |        |
| Scale Factor (fs)         | 1.                     | Pv     |
|                           |                        |        |
|                           |                        |        |
|                           |                        |        |

- 4. The **Notch Factor** increases the analytically derived stress value to account for stress concentrations due to cracks, holes, and notches (V grooves) caused by the design and processing of the structure. Therefore, the larger the notch factor value is, the more severe the durability analysis will be.
- 5. In the Preference dialog window, do not change the Convergence Control or Rainflow Counting values, and click **OK**.

#### To conduct the fatigue evaluation:

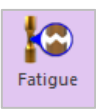

- 1. From the **Durability** group in the **Post Analysis** group, click **Fatigue Evaluation**.
- 2. The **Fatigue Evaluation** dialog window appears.
- 3. In the **Fatigue Evaluation dialog** window, perform the following:
  - For the **Axial Mode**, select **Bi-Axial**.
  - Change the Life Criteria to Safety Factor.
  - For the Life Criterion, select Goodman.
  - Set the **Searching Increment** to **5 Deg**.

| Fatigue Evaluation<br>Axial Mode<br>Life Criteria | O Uni-Axial |                 | Bi-Axial    | ×            |
|---------------------------------------------------|-------------|-----------------|-------------|--------------|
| O Stress - Based                                  | 🔿 Strain -  | Based           | Sa          | afety Factor |
| Life Criterion                                    |             | Soodman         |             | -            |
| Mean Stress Effect                                |             | Soodman         |             | Ψ            |
| BWI Weld                                          |             | lass B          |             | Ψ            |
| Num of Std.Deviations                             | 2           | 2.              |             |              |
| Searching Increment                               | 1           | i Deg           |             | •            |
| Material                                          |             |                 |             |              |
| Material < mm-N >                                 | [           | Steel] 1020 [ 9 | Sample.xml] | н            |
| Element / Patch Set                               |             |                 |             | EL           |
| Time History                                      |             | History_1       |             | SEL          |
| Occurrence                                        | 1           | 6.              |             |              |
| Pre-Stress File                                   |             |                 |             |              |
| Recalculate Recovery Data                         |             |                 |             |              |
| - Fatigue Results                                 |             |                 |             |              |
| Time Range                                        | Face No     | de ID           | Safety Fac  | tor (Min.)   |
|                                                   |             |                 |             |              |
| Fatigue Tools Import                              | G           | alculation      | ОК          | Cancel       |

- 4. In the **Materials** group, click the "…" button.
- 5. When the **Material Manager** dialog window appears, perform the following:
- 6. Select and right-click **[Steel] 1020**, and click **Make Active** in the context menu, as shown in the figure to the right.
- 7. Click OK.

| elect            | Sample.xm | I                    | -                    | New Lib  | rary           |
|------------------|-----------|----------------------|----------------------|----------|----------------|
|                  |           |                      | Unit                 | mm-N     | •              |
| Name 🛆           |           | Reference            | Descript             | tion     | Yi             |
| [Steel] H11/660  |           | SAE J1099, FEB. 1975 | Entry 8, data        | ref 6/[  |                |
| [Steel] RQC100   |           | SAE J1099, FEB. 1975 | Entry 12, dat        | ta ref 1 | =              |
| [Steel] 10B62    |           | SAE J1099, FEB. 1975 | Entry 13, dat        | a ref 7; |                |
| [Steel] 1005/90  |           | SAE J1099, FEB. 1975 | Entry 17, dat        | a ref 7  |                |
| [Steel] 1005/327 |           | SAE J1099, FEB. 1975 | Entry 16, dat        | a ref 7  |                |
| [Steel] 1015/80  |           | SAE J1099, FEB. 1975 | Entry 18, dat        | ta ref 4 |                |
| [Steel] 1045/225 |           | SAE J1099, FEB. 1975 | Entry 21, data ref 7 |          |                |
| [Steel] 1045/390 |           | SAE J1099, FEB. 1975 | Entry 23, data ref 7 |          |                |
| [Steel] 1045/410 |           | SAE J1099, FEB. 1975 | Entry 22, data ref 7 |          |                |
| [Steel] 1045/450 |           | SAE J1099, FEB. 1975 | Entry 24, dat        | ta ref 7 |                |
| [Steel] 1045/500 |           | SAE J1099, FEB. 1975 | Entry 25, dat        | ta ref 7 |                |
| [Steel] 1045/595 |           | SAE J1099, FEB. 1975 | Entry 26, dat        | ta ref 7 | _              |
| [Steel] 1020     |           | CAR 14000 EED 4075   | Entry 19, dat        | ta ref 1 |                |
| [Steel] 1040     | Ma        | ke Active            | Entry 20, dat        | ta ref 1 |                |
| [Steel] 1144     | Edi       | t                    | Entry 32, dat        | ta ref 1 |                |
| [Steel] 1541F    | Nev       | v Material           | Entry 34, dat        | a ref 1  |                |
| [Steel] 4130/258 |           |                      | Entry 39, dat        | ta ref 1 |                |
| [Steel] 4130/365 | Cut       |                      | Entry 40, dat        | ta ref 1 |                |
| [Steel] 4142/380 | Cop       | у                    | Entry 44, dat        | ta ref 6 |                |
| [Steel] 4142/400 | Pac       | ta                   | Entry 45, dat        | ta ref 6 |                |
| ISteel 4142/450  | FOS       | ic I                 | Entry 46 dat         | a raf 6  | - <sup>1</sup> |
| •                | Del       | ete 🛛                |                      |          |                |

- 8. Click the **EL** button to the right of the **Element/Patch Set** text box.
- 9. Select the Patch Set for RFlexBody1.
- **10.** A Time History set is defined already, in the **Time History** dialog window. To change the range of time, click **R**.

| T | ime ⊦ | listory                                                                                                    | 1         |            |   |            |
|---|-------|----------------------------------------------------------------------------------------------------|-----------|------------|---|------------|
|   | No    | Use                                                                                                    | Name      | Time Range |   | Add Row    |
|   | 1     | <ul> <li>Image: A start of the start of the start of</li></ul> | History_1 | 1,721      | R | Insert Row |
|   |       |                                                                                                    |           |            |   |            |
|   |       |                                                                                                    |           |            |   | Delete Row |
|   |       |                                                                                                    |           |            |   | Clear      |
|   |       |                                                                                                    |           |            | 1 |            |
|   |       |                                                                                                    |           | OK Cancel  |   |            |

- 11. In the **Time Range** dialog window, click **All**.
- 12. Click **Close** in the **Time Range** dialog window.
- 13. Click **OK**.

| Use          | Frame | Time Step     | Ľ |
|--------------|-------|---------------|---|
| $\checkmark$ | 1     | 0.            |   |
| $\checkmark$ | 2     | 5.55555555555 |   |
| $\checkmark$ | 3     | 1.11111111111 |   |
| $\checkmark$ | 4     | 1.66666666666 |   |
| $\checkmark$ | 5     | 2.2222222222  |   |
| $\checkmark$ | 6     | 2.77777777777 |   |
| $\checkmark$ | 7     | 3.33333333333 |   |
| $\checkmark$ | 8     | 3.8888888888  |   |
| $\checkmark$ | 9     | 4.4444444444  |   |
| $\checkmark$ | 10    | 5.e-004       |   |
| $\checkmark$ | 11    | 5.55555555555 |   |

14. Click Calculation.

| fime Range | Face Node ID | Safety Factor (Min.) |  |
|------------|--------------|----------------------|--|
| History_1  | 77,1909,1910 | 2.18658827852219     |  |
|            |              |                      |  |
|            |              |                      |  |

15. A progress bar appears to display the fatigue analysis progress. Upon completion of the analysis, the results will appear in the results group, as shown in the figure to the right.

- 16. In the **Fatigue Evaluation** dialog window, click **Fatigue Tools**.
  - Click the **Rainflow Counting** button in the Fatigue Tools dialog.

As shown below, the **Rainflow Counting** results in the Excel are based on the Stress Time History applied to the patch zone where the damage is largest. The results are displayed in the numbers of cycles according to the stress amplitude and the mean stress.

| Fatigue Tools                        |
|--------------------------------------|
| Time History History_1               |
| Patch Info.                          |
| Max Damage     OUser-defined     Sel |
| Node IDs 77,1909,1910                |
| Rainflow Counting Plot History       |
| Close                                |

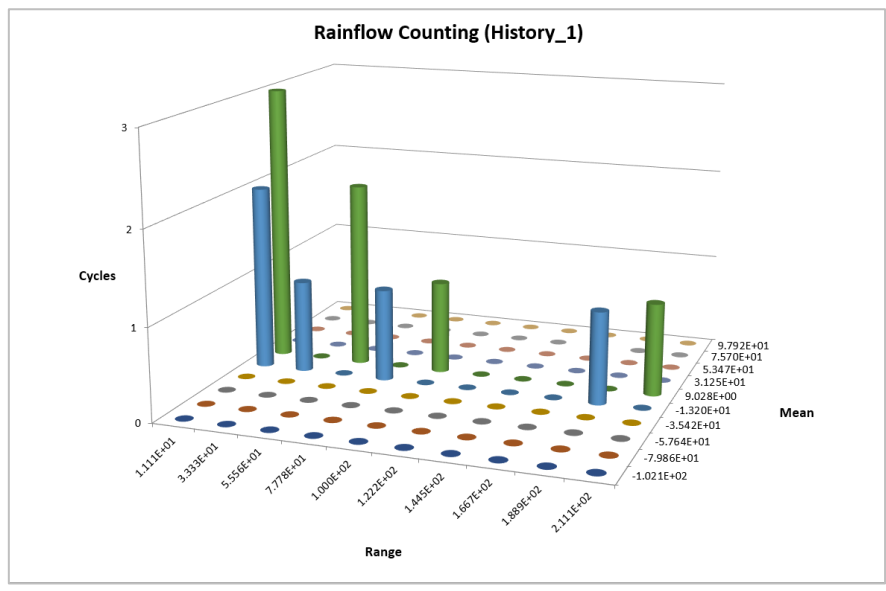

#### Click the **Plot History** in this dialog.

As shown below, it is possible to check the **Stress Time History** on the patch which has the maximum damage results among the defined patches.

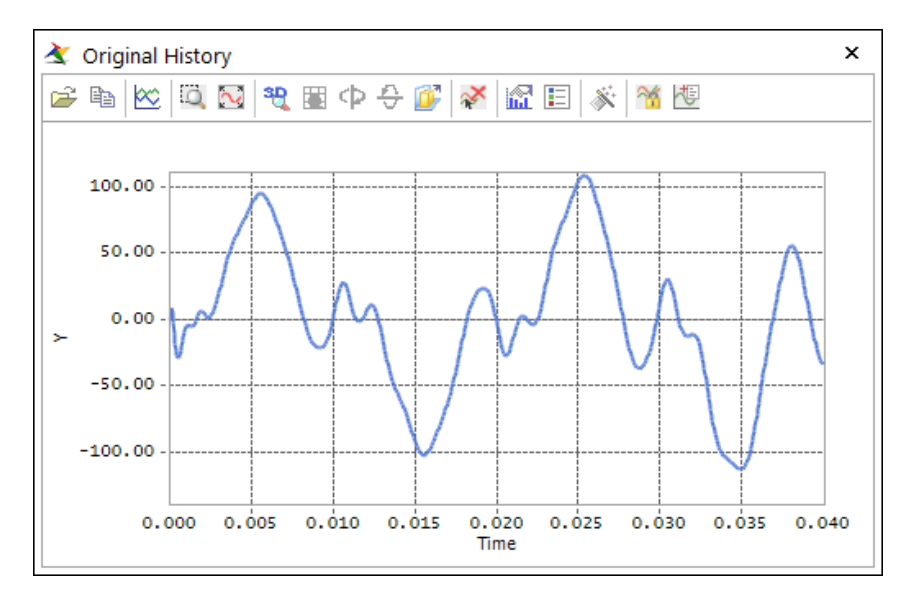

#### To verify the contour results:

Contour

- 1. From the **Durability** group in the **Post Analysis** group, click **Contour**.
- 2. The **Durability Contour** dialog window appears.
- 3. In the **Durability Contour dialog** window, perform the following:
  - Click **Calculation**.
  - Select Enable Log Scale.
  - Click **Contour View to** view the results.

| Durability Contour                    |                         |
|---------------------------------------|-------------------------|
| Time History                          | History_1               |
| View Type                             | Contour 🔻               |
| Contour Option                        | Style Option            |
| Safety Factor                         | Color Option Edit       |
| Band Option                           | Colors Spectrum 🔻       |
| Legend Type Display 🔻                 | Style Stepped 💌         |
| Location Bottom                       | Text Color 📃 🔻          |
| Show Text Legend Band Level(10~50) 10 |                         |
| - Min/Max Option                      | Mesh Lines              |
| Display 🔻                             | Vector Color            |
| Calculation                           | Vector Size Factor 5.07 |
| Min 2.7006 2.7006                     | Probe Option            |
| Max 22918 22918                       | O Node Select           |
| Show Min/Max                          | Patch     Clear         |
| Enable Log Scale                      | Show Probe Results      |
| Export                                | View OK                 |

4. To make the results more visible, click **Edit** in the **Style Option** group of the Durability <u>Contour dialog window, and change the colors as follows.</u>

| Select Band Color                                                                  | Select Band Color                               |
|------------------------------------------------------------------------------------|-------------------------------------------------|
| First Band Color (Min)     •       Last Band Color (Max)     •       OK     Cancel | First Band Color (Min)<br>Last Band Color (Max) |

5. Click **Contour View** again to highlight the least durable sections in red, as shown below. This makes it easier to identify the areas with a relatively short fatigue life. (**Tip:** At this point, if you would like a more detailed Contour Plot, then select **Wireframe** in the toolbar before viewing the results.)

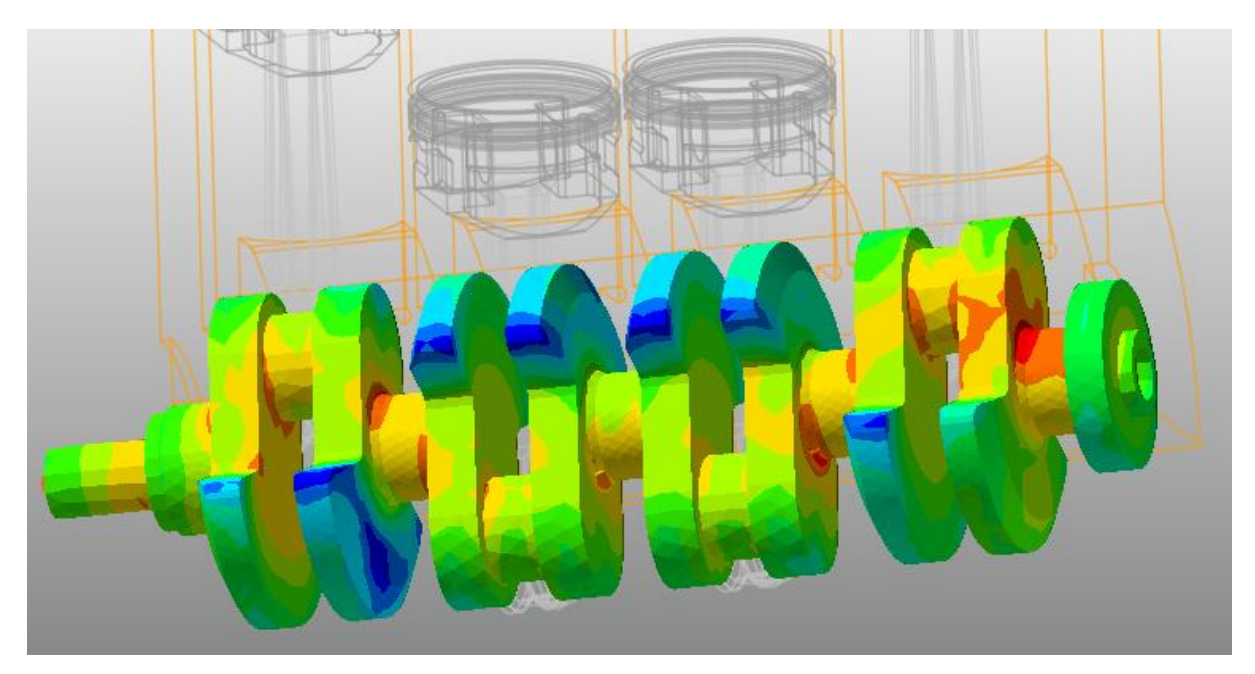

#### To change the materials and conduct another fatigue evaluation:

- In the Fatigue Evaluation dialog window, in the Material group, click the "..." button.
- 2. The **Material Manager** dialog window appears.
- 3. Right-click the list, and click **New Material** in the context menu, as shown in the figure to the right.

| Material Manager          |                      |                          |
|---------------------------|----------------------|--------------------------|
| Select Sample             | .xml                 | ▼ New Library            |
|                           |                      | Unit mm-N 💌              |
| Name                      | Reference            | Description Yi           |
| [Steel] MANTEN            | SAE J1099, FEB. 1975 | Entry 61, data ref 3 😑   |
| [Stainless Steel] 304/160 | SAE J1099, FEB. 1975 | Entry 36, data ref 1     |
| [Stainless Steel] 304/327 | SAE J1099, FEB. 1975 | Entry 37, data ref 1     |
| [Stainless Steel] 310/145 | SAE J1099, FEB. 1975 | Entry 38, data ref 1     |
| [Steel] AM350             | SAE J1099, FEB. 1975 | Entry 5, data ref 1/[    |
| [Steel] GAINEX            | SAE J1099, FEB. 1975 | Entry 7, data ref 7/[    |
| [Steel] H11/660           | SAE J1099, FEB. 1975 | Entry 8, data ref 6/[    |
| [Steel] RQC100            | SAE J1099, FEB.      | Make Active              |
| [Steel] 10B62             | SAE J1099, FEB.      | Edit                     |
| [Steel] 1005/90           | SAE J1099, FEB.      |                          |
| [Steel] 1005/327          | SAE J1099, FEB.      | New Material             |
| [Steel] 1015/80           | SAE J1099, FEB.      | Cut                      |
| [Steel] 1045/225          | SAE J1099, FEB.      | Canu                     |
| [Steel] 1045/390          | SAE J1099, FEB.      | Сору                     |
| [Steel] 1045/410          | SAE J1099, FEB.      | Paste                    |
| [Steel] 1045/450          | SAE J1099, FEB.      | Delete                   |
| [Steel] 1045/500          | SAE J1099, FEB.      | citity 25, data ici riii |
| [Steel] 1045/595          | SAE J1099, FEB. 1975 | Entry 26, data ref 7     |
| [Steel] 1020              | SAE J1099, FEB. 1975 | Entry 19, data ref 1     |
| [Steel] 1040              | SAE J1099, FEB. 1975 | Entry 20, data ref 1     |
|                           | CAE 11000 FER 1075   | Entry 32 data ref 1      |
|                           |                      |                          |
|                           | ОК                   |                          |

- 4. In the dialog window to create the new material, perform the following:
  - For the **FatigueLimitStress** value, enter **400**.
  - For the **Name**, enter **Crankshaft\_Material**.
  - For the **UltimateStrength**, enter **850**.
  - Click **OK**.

| 1                      |                     |          | ∄≣ ⊉↓                            |                     |   |
|------------------------|---------------------|----------|----------------------------------|---------------------|---|
| TransitionFatigueLife  |                     |          | <br>Cyclic Properties            |                     |   |
| Misc                   |                     |          | <br>CyclicStrainHardeningExponer | 1                   |   |
| Description            |                     |          | <br>CyclicStrengthCoefficient    |                     |   |
| LastModifiedDate       | 2017-05-17 16:05:07 |          | <br>CyclicYieldStrength          |                     |   |
| Name                   | Crankshaft_Material |          | <br>Fatigue Properties           |                     |   |
| Modifier               |                     |          | <br>FatigueDuctilityCoefficient  |                     | ≡ |
| Reference              |                     |          | <br>FatigueDuctilityExponent     |                     |   |
| Tags                   |                     |          | <br>FatigueLimitInCycles         |                     |   |
| Monotonic Properties   |                     |          | <br>FatigueLimitStress           | 400                 |   |
| ModulusOfElasticity    |                     |          | <br>FatigueStrengthCoefficient   |                     |   |
| ModulusOfShear         |                     |          | <br>FatigueStrengthExponent      |                     |   |
| PercentReductionInArea |                     | =        | <br>TransitionFatigueLife        |                     |   |
| PoissonsRatio          |                     |          | <br>Misc                         |                     | 1 |
| TrueFractureDuctility  |                     |          | <br>Description                  |                     | - |
| TrueFractureStrength   |                     |          | <br>LastModifiedDate             |                     |   |
| UltimateStrength       | 850                 |          | Name                             | Crankshaft_Material |   |
| YieldStress            |                     | <b>T</b> | <br>Modifier                     |                     | 1 |
| UltimateStrength       |                     |          | UltimateStrength                 |                     |   |

**Tip:** The material property information required to derive the safety factor is the fatigue limit stress and the ultimate strength. However, the fatigue limit stress is not available in the material property information provided by the material library. In such cases, the cyclic yield stress is used instead of the fatigue limit stress information to derive the safety factor. However, when creating a new material to calculate the safety factor in this case, enter the fatigue limit stress directly.

- 5. Return to the **Material Manager** dialog window, right-click the newly created **Crankshaft\_Material** and click **Make Active**.
- 6. In the Material Manager dialog window, click OK.

| [High-Temperature Alloy] I | SAE | J1099, JUN1998     | ENTRY 12; TABL | LE 4B |  |
|----------------------------|-----|--------------------|----------------|-------|--|
| [High-Temperature Alloy] I | SAE | J1099, JUN1998     | ENTRY 13; TABL | .E 4B |  |
| Crankshaft_Material        |     |                    |                |       |  |
|                            |     | <u>M</u> ake Activ | e              |       |  |
|                            |     | Edit               |                |       |  |
|                            | Q   | New Materi         | ial            |       |  |

7. In the Fatigue Evaluation dialog window, click **Calculation**.

8. The safety factor is calculated again, as shown below. The fatigue limit stress and the yield stress of the new crankshaft material are much greater than those of [Steel] 1020. Therefore, the minimum safety factor result is larger than that of the previous result.

| Axial Mode<br>Life Criteria ————— | 🔿 Uni-Axial |               | Bi-Axial               |
|-----------------------------------|-------------|---------------|------------------------|
| O Stress - Based                  | ⊖ Strain    | - Based       | Safety Factor          |
| Life Criterion                    |             | Goodman       | •                      |
| Mean Stress Effect                |             | Goodman       | -                      |
| BWI Weld                          |             | class B       | -                      |
| Num of Std.Deviations             |             | 2.            |                        |
| Searching Increment               |             | 5 Deg         | •                      |
| Material                          |             |               |                        |
| Material < mm-N >                 |             | Crankshaft_M  | aterial [ Sample.xml H |
| Element / Patch Set               |             | Crankshaft.Se | tPatch1 El             |
| Time History                      |             | History_1     | SEL                    |
| Occurrence                        |             | 1.            |                        |
| Pre-Stress File                   |             |               |                        |
| Recalculate Recovery Da           | ıta         |               |                        |
| Fatigue Results                   |             |               |                        |
| Time Dange                        | Face N      | ode ID        | Safety Factor (Min.)   |
| Time Kange                        | 77 100      | 9 1910        | 3.32987598066552       |
| History_1                         | 11,150      | .,            |                        |

#### To reset the patch set and derive the safety factor again:

In the previous procedure, you derived the safety factor by selecting the patch set for the entire surface of the RFlex body. Consequently, the calculation takes a considerable amount of time. You can decrease the calculation time by only performing the fatigue analysis on specific sections. Choose these sections based on the Von-Mises stress contour results, and set the patch set only for those specific sections. To do so, follow these steps:

- 1. Double-click the **RFlexBody1** to enter **RFlex Body Edit** Mode.
- 2. From the **Set** group in the **RFlex Edit** tab, click **Patch Set**.
- 3. In the **Patch Set** dialog window, perform the following:
  - For the **Tolerance (Degree)**, enter **60**.
  - Click Add/Remove (Continuous), and select an element of interest, as shown below.
  - If the degree difference between the Normal Vectors of the selected patch and neighboring patches are within the range of 60 degrees, then the system automatically selects it as the patch set.

- Right-click the element and click **Finish Operation** in the context menu.
- On the **General** tab, change the name to **Checking\_Point\_1**.

| neral External Patch Set                                  | General Exte | ernal Patch Set |             |
|-----------------------------------------------------------|--------------|-----------------|-------------|
| Color Automatic 👻                                         | Name         | Checking_Point1 |             |
| Add/Remove                                                | Unit         |                 |             |
|                                                           | Force        | newton          | ✓ MKS       |
| Add/Remove (Continuous) Tolerance (Degree) 60             | Mass         | kilogram        | ▼ MMKS      |
| Check Reverse Direction                                   | Length       | millimeter      | ▼ CGS       |
| Add/Remove (Select Front)                                 | Time         | second          | ▼ IPS       |
| Add (Noce Set)                                            | Angle        | degree          | ▼ FPS       |
| Preview Normal                                            |              |                 |             |
| Normal Adjust                                             |              |                 |             |
| Auto Adjust Switch                                        |              |                 |             |
| Manual Select Target Switch                               |              |                 |             |
|                                                           |              |                 |             |
|                                                           |              |                 |             |
| No. of Patches 1456                                       |              |                 |             |
| No. of Patches                                            |              |                 |             |
| No. of Patches           1456           OK         Cancel |              | ОК              | Cancel Appl |
| No. of Patches                                            |              | ОК              | Cancel Appl |
| No. of Patches           1456           OK         Cancel |              | ОК              | Cancel Appl |
| No. of Patches       1456       OK       Cancel           |              | ОК              | Cancel Appl |
| No. of Patches       1456       OK       Cancel           |              | ок              | Cancel Appl |
| No. of Patches       1456       OK       Cancel           |              | ОК              | Cancel Appl |
| No. of Patches       1456       OK       Cancel           |              | ОК              | Cancel Appl |
| No. of Patches       1456       OK       Cancel           |              | ОК              | Cancel Appl |
| No. of Patches       1456         OK         Cancel       |              | ОК              | Cancel App! |
| No. of Patches       1456         OK         Cancel       |              | OK              | Cancel App! |
| No. of Patches       1456         OK         Cancel       |              | ОК              | Cancel Appl |
| No. of Patches       1456         OK         Cancel       |              | ОК              | Cancel Appl |

Repeat step 3 to create three more patch sets, as shown below. At this point, the names of the patch sets should be Checking\_Point\_2, Checking\_Point\_3, and Checking\_Point\_4.

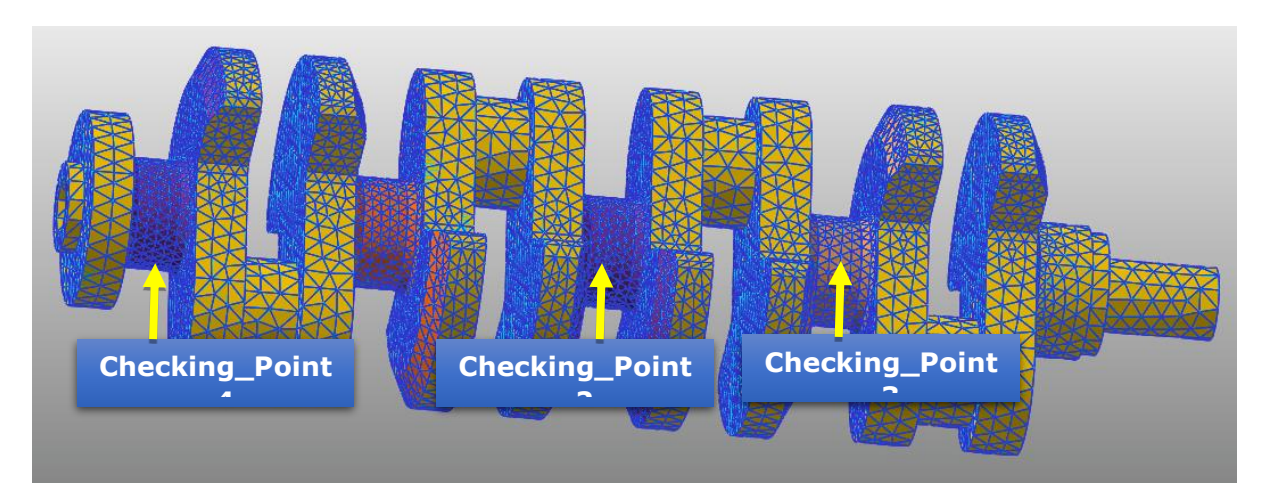

- 5. After you have created the four patch sets, you can view the patch set information in the database, as shown in the figure to the right:
- 6. Confirm that the patch sets were created successfully, and then click the Exit icon from the Exit group in the RFlex Edit tab to return to the parent mode.
- 7. From the Animation Control group in the Analysis tab, click Reload the last animation file.
- 8. From the **Durability** group in the **Durability** tab, click **Fatigue**.
- When the Fatigue Evaluation dialog window appears, change the name of the Element/Patch Set to Crankshaft.Checking\_Point\_1. Do not change any other settings.
- **10.** Click **Calculation** to produce the calculation results.
- 11. Note that the calculation time is much faster than before.
- 12. Click **OK**.

| Axial Mode            | O Uni-Axial |                            | Bi-Axial               |
|-----------------------|-------------|----------------------------|------------------------|
| Life Criteria         |             |                            |                        |
| O Stress - Based      | ◯ Strain    | - Based                    | Safety Factor          |
| Life Criterion        |             | Goodman                    | <b>~</b>               |
| Mean Stress Effect    |             |                            | v                      |
| BWI Weld              |             | class B                    | <b>*</b>               |
| Num of Std.Deviations |             | 2.                         |                        |
| Searching Increment   |             | 5 Deg                      | •                      |
| Material              |             |                            |                        |
| Material < mm-N >     |             | Crankshaft_M               | aterial [ Sample.xml H |
| Element / Patch Set   |             | Crankshaft.Checking_Point1 |                        |
| Time History          |             | History_1                  | SEL                    |
| Occurrence            | 1.          |                            |                        |
| Fatigue Results       |             |                            |                        |
| Time Range            | Face N      | ode ID                     | Safety Factor (Min.)   |
| History_1             | 1552,15     | 50,256                     | 7.13752291875641       |
|                       |             |                            |                        |

- 13. From the **Durability** group in the **Post Analysis** tab, click **Contour**.
- 14. In the **Contour** dialog window, click **Calculation**

| Immeting       Immeting         Immeting       Immeting         Immet                                                                                                    | 4CylinderEngine<br>Time = Initial Stat | Durability Contour     |                                                                               |
|----------------------------------------------------------------------------------------------------|----------------------------------------|------------------------|-------------------------------------------------------------------------------|
| Ver vir         Considioninini         Serie vir straini         Device vir vir vir vir vir vir vir vir vir vir                                                                                                    |                                        | Time History           | History_1                                                                     |
| Au         Image: Control function         Bard Option         Bard Option <tr< th=""><th></th><th>View Type</th><th></th></tr<>                                                                                                    |                                        | View Type              |                                                                               |
| Sinde Factor         Sinde Factor         Bind Option         Lead 10 20 100         Sinde Factor         Discretion         Lead 10 20 100         Sinde Factor         Discretion         Lead 10 20 100         MinMax Option         Discretion         Discretion<                                                                                                    |                                        | - Contour Ontion       |                                                                               |
| and Option         legend Type       telenan         lostow cat legend         lostow cat legend         lostow cat legend         lostow cat legend         lostow cat legend         lostow cat legend         lostow cat legend         lostow cat legend         lostow cat legend         lostow cat legend         main Level(10-50         main Level(10-50         main Level(10-50         main Level(10-50         main Level(10-50         main Level(10-50         main Level(10-50         main Level(10-50         main Level(10-50         Decent         Decent <th>K</th> <td>Safety Factor</td> <td>Color Option Edit</td>                                                                                                    | K                                      | Safety Factor          | Color Option Edit                                                             |
| Belle Outlow         Legend Type         Legend Type         Ball Level(10-50         Min/Max Option         Diploy         Calculation         Min Max Option         Diploy         Calculation         Min Max Option         Diploy         Calculation         Min Max Option         Diploy         Calculation         Min Max Option         Diploy         Calculation         Min Max 02516         Diploy         Calculation         Min Max 02516         Diploy         Calculation         Note         Diploy         Diploy                                                                                                    |                                        | - Rand Ontion          | Colors Spectrum                                                               |
| Legend Type       Understand         Location       Interdition         Display       Interdition         Min/Max Option       Interdition         Display       Interdition         Min/Max Option       Interdition         Display       Interdition         Min/Max Option       Interdition         Display       Interdition         Min/Max       Option         Deated       Interdition         Display       Interdition         Display       Interdition         Display       Interdition         Display       Interdition         Display       Interdition         Display       Interdition         Display       Deated         Display       Interdition         Display       Display         Display       Display         Display       Display         Display       Display         Display       Display         Display       Display         Display       Display         Display       Display         Display       Display         Display       Display         Display       Display                                                                                                    |                                        | Distan                 | Style Stepped V                                                               |
| Location       Bettom         Bhow Ted Legend         Band Level(10-50         Min Max Option         Display         Calculation         Min Max Option         Calculation         Min Max Option         Display         Display                                                                                                    |                                        | Legend Type Display +  | Tert Color                                                                    |
| Image: Since Text Legend         Band Level(10-50         Image: Since Text Legend         Image: Since Text Legend         Image: Since Text                                                                                                    |                                        | Location Fottom        |                                                                               |
| Band Level(10-50       0         Imm/Max Option       0         Imm/Max Option       0         Ispir       0         Calculation       0         Mix 82514       22514         O hode       0         O hode       0         O hode                                                                                                    |                                        | Show Text Legend       |                                                                               |
| Min/Max Option         Uspiky         Ispiky         Calculation         Wath Lines         Vector Size Factor Sor         None Results         Show Min/Max         Deport       View         View       OK         View       OK         View       OK         View       OK         View       OK                                                                                                    | 1                                      | Band Level(10~50) 10   |                                                                               |
| Implay         Implay         Implay         Implay           Implay         Implay         Implay         Implay           Implay         Implay         Implay         Implay           Implay         Implay         Implay         Implay           Implay         Implay         Implay         Implay           Implay         Implay         Implay         Implay           Implay         Implay         Implay         Implay           Implay         Implay         Implay         Implay           Implay         Implay         Implay         Implay         Implay           Implay         Implay         Implay         Implay         Implay         Implay           Implay         Implay <th></th> <th>Min/Max Option</th> <th></th>                                                                                                    |                                        | Min/Max Option         |                                                                               |
| Calculation         Vector Color           Wetor Size Factor         5.07           Probe Option         Probe Option           Name & 2005         Probe Option           Name & 2005         Probe Option           Name & 2005         Probe Option           Name & 2005         Probe Option           Name & 2005         Probe Option           Name & 2005         Probe Option           Name & 2005         Probe Results           Deport         View           OK         0           Structure         Name Accurate           Name Accurate         1.29e+02         2.58e+02         1.02e+03         2.07e+03         4.14e+03         8.28e+03                                                                                                    | >                                      | Display                |                                                                               |
| Image: Non-Weilder Size Factor         5.07           Min         8.0086         Probe Option           Nax         2831.4         2831.4           Show Min/Max         Patch         Clear           Enable Log Scale         Show Probe Results           Deport         View         OK                                                                                                    | 1                                      | Calculation            | Vector Color                                                                  |
| Min         8.0065         LOB6         Probe Option           Max         8281.4         9 Patch         1 Clear           Show Min/Max         9 Patch         Clear         Show Probe Results           Emable Log Scale         9 Show Probe Results         9 Nover         0 K           Show Min/Max         9 Patch         0 K         0 K         9 Patch           Show Min/Max         9 Patch         0 K         0 K         9 Patch           Show Min/Max         9 Patch         0 K         0 K         9 Patch           Show Min/Max         9 Patch         0 K         0 K         9 Patch           Show Min/Max         9 Patch         0 K         0 K         9 Patch           Show Probe Results         9 Patch         0 K         0 K         9 Patch           Show Probe Results         9 Patch         0 K         0 K         9 Patch         9 Patch           Show Probe Results         9 Patch         0 K         0 K         9 Patch         9 Patch         9 Patch           Show Probe Results         9 Patch         9 Patch         9 Patch         9 Patch         9 Patch         9 Patch           Show Probe Results         9 Patch         9 Patch         9 Patch <th></th> <td></td> <td>Vector Size Factor 5.07</td>                                                                                                    |                                        |                        | Vector Size Factor 5.07                                                       |
| Max         8281.4         © Path         Clear           © Path         © Emble Log Scile         © Snow Probe Results           Export         View         OK           2         0         3.21e+01         2.43e+01         1.29e+02         2.58e+02         1.03e+03         2.07e+03         4.14e+03         8.28e+03                                                                                                    |                                        | Min 8.0086 8.0086      | Probe Option                                                                  |
| Operation         Operation         Operation <t< td=""><th></th><td>Max 8281.4 8281.4</td><td>ONode Select</td></t<>                                                                                |                                        | Max 8281.4 8281.4      | ONode Select                                                                  |
| Image: Structure         Image: Structure         Image: Structure< |                                        | Show Min/Max           | Clear                                                                         |
| Image: sport         View         OK           Subsection         3.21e+01         6.43e+01         1.29e+02         2.58e+02         1.05e+03         2.07e+03         4.14e+03         8.28e+03                                                                                                    |                                        | Enable Log Scale       | Show Probe Results                                                            |
| 300+102 1+205+01 3.21e+01 6.43e+01 1.29e+02 2.58e+02 5.16e+02 1.03e+03 2.07e+03 4.14e+03 8.28e+03                                                                                                    |                                        | Export                 | View OK VIEW                                                                  |
| 8.0+e <sup>-0</sup> <del>1+60</del> =+01 3.21e+01 6.43e+01 1.29e+02 2.58e+02 5.16e+02 1.03e+03 2.07e+03 4.14e+03 8.28e+03                                                                                                    | N.                                     |                        |                                                                               |
| 80++07 =+605+01 3.21e+01 5.43e+01 1.29e+02 2.58e+02 5.16e+02 1.03e+03 2.07e+03 4.14e+03 8.28e+03                                                                                                    |                                        | 15                     |                                                                               |
| 0.012+00 - 1000+01 - 5,212+01 - 0.452+01 - 1.252+02 - 2.152+02 - 1.102+02 - 1.032+03 - 2.072+03 - 4.142+03 - 6.252+03                                                                                                    |                                        |                        |                                                                               |
|                                                                                                    |                                        | 8.072+00 \$1602+01 3.2 | re+U1 6/43e+U1 1/29e+U2 2/36e+U2 3/16e+U2 1/U3e+U3 2/U/e+U3 4/14e+U3 8/28e+U3 |

- 15. Click **Contour View** to show the result for **Checking\_Point\_1**, as shown below.
- 16. Perform the same procedure to get the results for Checking\_Point\_2, Checking\_Point\_3, and Checking\_Point4.

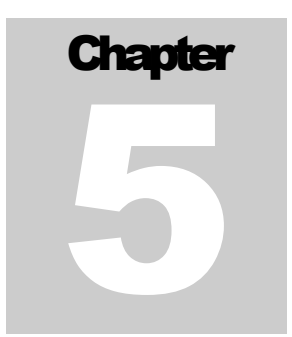

# Analyzing and Reviewing the Results

## **Task Objective**

This chapter teaches you how to analyze and review the safety factor results of the model.

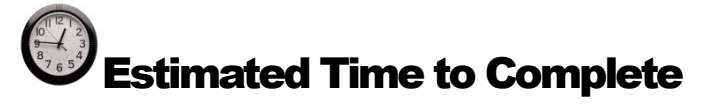

10 minutes

## **Analyzing the Safety Factor Results**

The fatigue results from the durability analysis include the safety factor and the fatigue life. In general, a safety factor represents the relationship between the maximum stress and the allowable stress. However, the safety factor in the fatigue analysis indicates a different relationship.

 As shown below, the straight (Goodman method) and parabolic (Gerber method) equations for the relationship between the fatigue limit stress and the ultimate strength produce the minimum safety factor using the Rainflow Counting results (mean stress, stress amplitude) necessary for durability analysis.

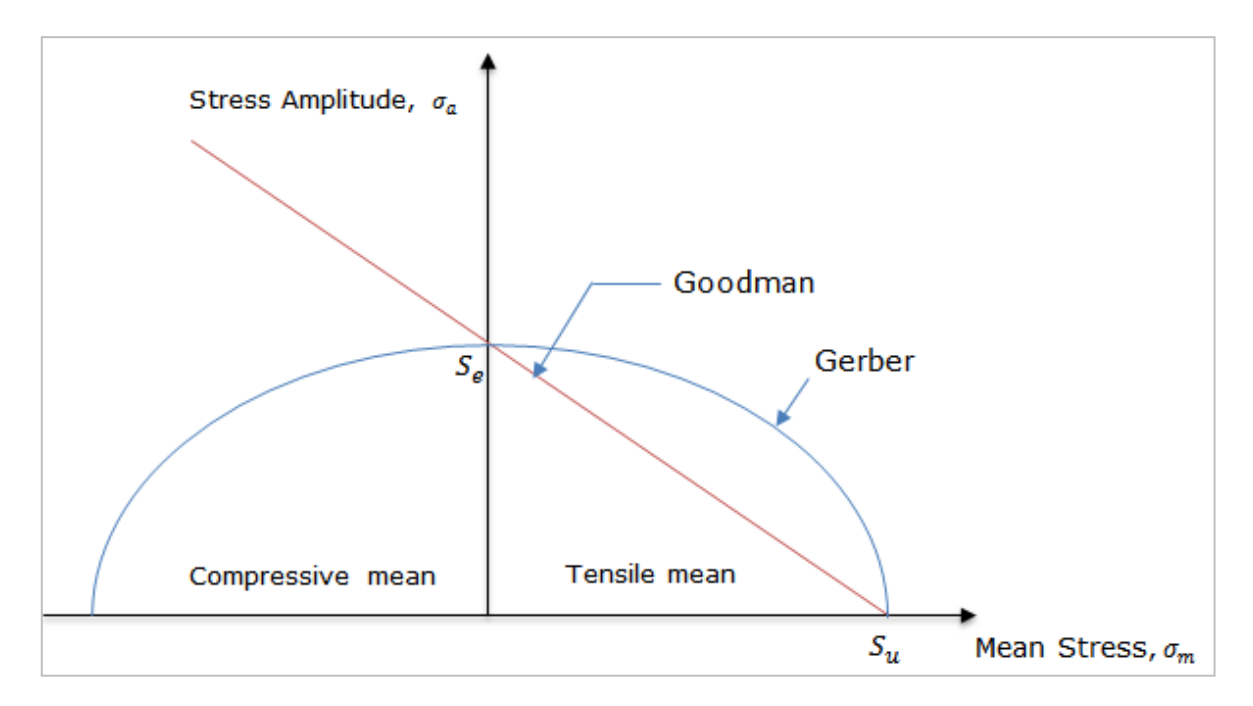

- Therefore, the fatigue limit stress and the yield stress are sufficient to derive the safety factor. In this tutorial, you have also used these two data items to derive the safety factor of the crankshaft material created during the new material creation process.
- The first durability analysis performed in this tutorial took approximately 2 minutes to create the patch sets for the entire RFlex body and derive the safety factor (this time may vary depending on your PC specifications). This may seem like a relatively long time, but it can be decreased as follows:
  - a. Study the **Von-Mises stress distribution** in the **RFlex/Contour** and identify the weak sections of the structure.
  - b. Set the patch sets for the weak sections only.
  - c. This method is essential if you need to derive fatigue results repeatedly while varying the durability analysis conditions.

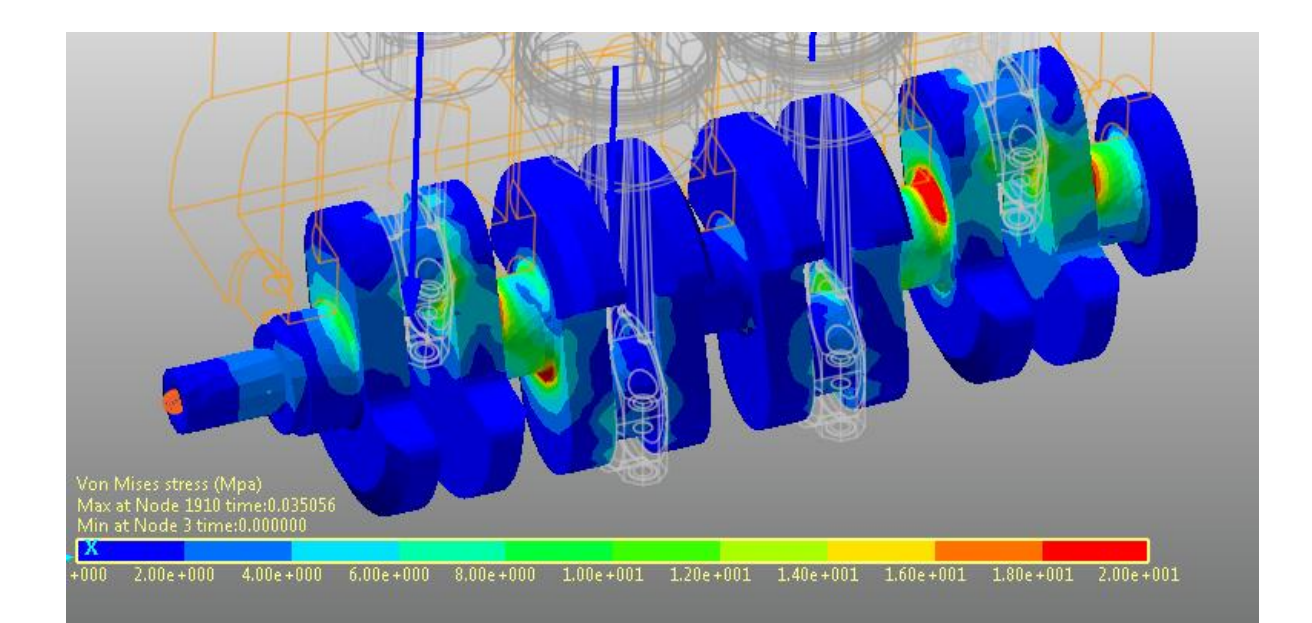

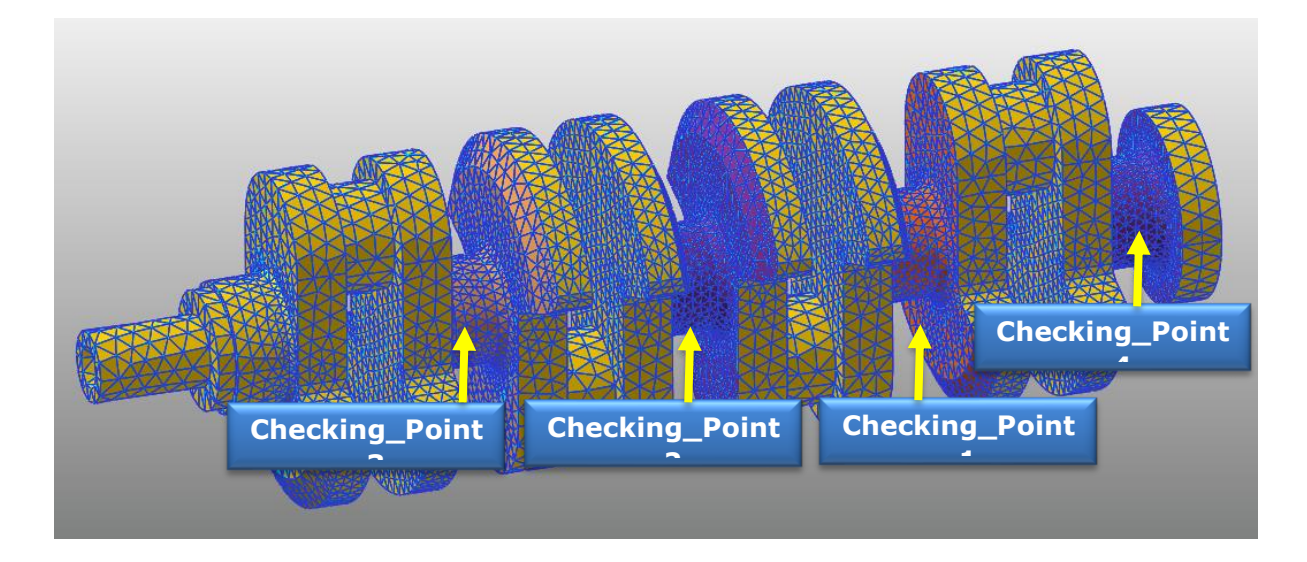

• The following table compares the safety factors derived from the four patch sets for the initially chosen material ([Steel] 1020) and the new crankshaft material.

|                  | Minimum Safety Factor |              |
|------------------|-----------------------|--------------|
| Material         | Crankshaft material   | [Steel] 1020 |
| Patch Set        |                       |              |
| Checking_Point_1 | 7.389                 | 4,300        |
| Checking_Point_2 | 13.340                | 8,361        |
| Checking_Point_3 | 7.896                 | 4.599        |
| Checking_Point_4 | 3.403                 | 3.329        |

- Since the proportional limit and the yield stress for the new crankshaft material are greater than those for [Steel] 1020, the new crankshaft material has a higher safety factor. Furthermore, you can see that the section where the smallest safety factor is derived from is Checking\_Point\_4.
- In general, the Safety Factor in a structure can be expressed by the relationship between the maximum stress and the yield stress. Assuming the maximum stress at

Checking\_Point\_4 of the crankshaft used in this tutorial is 72 Mpa and the yield stress of [Steel]1020 is 262 Mpa, then the safety factor could simply be expressed in 262/72=3.63. However, the result you got in this tutorial is 2.24, and you can see that there is a difference.

• If the crankshaft does not get dynamic loads in the engine but gets only static loads, then it is significant to derive the safety factor with the yield stress and the maximum stress. However, when it is the structure exhibiting dynamic behaviors such as the crankshaft, the safety factor derived from fatigue analysis does become significant.

Thanks for participating in this tutorial